# ASF 3.3 with IMS Document Connect for ASF

# Installation on AIX Server Using WebSphere Application Server V6

Server-to-Host Connection using WebSphere MQ

Draft for Edition: 1.2

19 December 2006

| 1 PREREQUISITES                                                                                | 3                     |
|------------------------------------------------------------------------------------------------|-----------------------|
| 2 INSTALLATION OF THE APPLICATION                                                              | 4                     |
| Preparing for the application installation                                                     | 4                     |
| Install new application (Step 1)                                                               | 6                     |
| Install new application (Step 2)                                                               | 7                     |
| Install new application (Step 3)                                                               | 8                     |
| Install new application (Step 4)                                                               | 9                     |
| Start the application                                                                          | 9                     |
| 3 ACTIVATION OF DICTIONARIES FOR SPELLCHE                                                      | CKING 10              |
| 4 ENABLE MQ CONNECTION                                                                         | 11                    |
| 5 WEB SERVER CHANGES                                                                           | 12                    |
| Using the IBM HTTP Server5.1.1Configure the WebSphere PLUGIN5.1.2Configure the IBM HTTP Server | <b>12</b><br>12<br>12 |
| Using the Microsoft Internet Information Server (IIS)                                          | 12                    |
| 6 CONFIGURE THE CONNECTIONS                                                                    | 13                    |
| 7 SINGLE CONFIGURATION FILE                                                                    | 14                    |
| 8 PROTECT ACCESS TO THE CONFIGURATION SE                                                       | RVLETS 16             |
| 9 AFP RESOURCES                                                                                | 17                    |
| 10 INSTALLING A SECOND APPLICATION                                                             | 18                    |
| 11 APPLYING MAINTENANCE                                                                        | 19                    |

### **1** Prerequisites

1. WebSphere Application Server (WAS) V6 has been installed, is operational, and has been started.

Note: The installation path is assumed to be /usr2/WebSphere/AppServer60

2. IBM HTTP Server (Version 1.3.26, or later) has been installed, is operational, and has been started.

Note: The installation path is assumed to be /usr/IBMHttpServer1328

3. WebSphere MQ has been installed and the connections to the host (IMS) are available. This means that the queues and channels are available and the input queue is connected to IMS via the storage class.

Note: The MQ installation path is assumed to be /usr/mqm

4. Document Connect for ASF (DC4ASF) war file has been downloaded.

Note: The path where the war file dc4asf.war resides is assumed to be /usr/swrepository/dc4asf/was60/war/1.2.2.1/

### 2 Installation of the application

### Preparing for the application installation

Open <u>Application</u> > <u>Install New Application</u>

Enter the path (local path or server path) where the DC4ASF war file is located:

/usr/swrepository/dc4asf/was60/war/1.2.2.1/dc4asf12.war

Enter the context root, for example "/dc4asf12"

| WebSphere Administrative Console - I                                         | Microsoft Internet Explorer                                 | _ 2 ×                               |
|------------------------------------------------------------------------------|-------------------------------------------------------------|-------------------------------------|
| <u>File E</u> dit <u>V</u> iew F <u>a</u> vorites <u>T</u> ools <u>H</u> elp |                                                             | A.                                  |
| 🌀 Back 🝷 🕥 - 💽 🛃 🏑 🎾                                                         | 🕽 Search 🤺 Favorites 🚱 😥 - 🌺 🚍 - 📙 💈 🚇                      |                                     |
| Address Address Address Address Address                                      | ecure/logon.do                                              | 🛩 🄁 Go                              |
| Links 🙋 dc4asf(ASF Entry Page) 💩 dc4asf(Ra                                   | tional) 💩 dc4asf(Tomcat) 🏽 dc4asfmanfred on boerex1         |                                     |
| Welcome och   Logout   Support                                               | Help                                                        |                                     |
| = Welcome                                                                    | Enterprise Applications                                     | Close page                          |
| Guided Activities                                                            | Preparing for the application installation                  | ? – Help –                          |
| E Servers                                                                    |                                                             | Field help                          |
| Applications                                                                 | Specify the EAR, WAR or JAR module to upload and install.   | For field help                      |
| Enterprise Applications                                                      | Path to the new application.                                | a field label or list               |
| Install New Application                                                      | O Local file system                                         | marker when the                     |
| Resources                                                                    | Specify path                                                | appears.                            |
| 1 Security                                                                   | browse                                                      | Page help                           |
| Environment                                                                  | Remote file system                                          | More information<br>about this page |
| System administration                                                        | Specify path                                                |                                     |
| Monitoring and Tuning                                                        | psitory/dc4ast/wasbu/war/1.2.2.1/dc4ast12.wan               |                                     |
| Troubleshooting     ■                                                        | Context root                                                |                                     |
| Service integration                                                          | /dc4asf12 Used only for standalone Web modules (.war files) |                                     |
| E UDDI                                                                       | Next Cancel                                                 |                                     |
|                                                                              |                                                             |                                     |
|                                                                              |                                                             |                                     |
|                                                                              |                                                             |                                     |
|                                                                              |                                                             |                                     |
|                                                                              |                                                             |                                     |
|                                                                              |                                                             |                                     |
|                                                                              |                                                             |                                     |
|                                                                              |                                                             |                                     |
|                                                                              |                                                             |                                     |
| 🙋 Done                                                                       |                                                             | Scal intranet                       |

Select <u>Next</u>. The file "dc4asf12.war" is now loaded on the server.

| WebSphere Administrative Console -                                        | Microsoft Internet Explorer                           | _ 7 🛛         |
|---------------------------------------------------------------------------|-------------------------------------------------------|---------------|
| Eile Edit View Favorites Tools Help                                       |                                                       | A.            |
| 🌀 Back 👻 🕥 - 💌 🗟 🏠 🍃                                                      | 🔎 Search 🧙 Favorites 🕢 😥 - 🌺 📄 - 📙 👂 😐                |               |
| Address Address http://boeuxbs32:9060/ibm/console/                        | /secure/logon.do                                      | 💙 🄁 Go        |
| Links 🕘 dc4asf(ASF Entry Page) 💩 dc4asf(Ra                                | ational) 💩 dc4asf(Tomcat) 🏽 dc4asfmanfred on boerex 1 |               |
| Welcome och   Logout   Support                                            | Help                                                  | IBM.          |
| = Welcome                                                                 | Enterprise Applications                               | Close page    |
| E Guided Activities                                                       | Preparing for the application installation            | 2             |
| E Servers                                                                 | reparing for the application installation             |               |
| Applications                                                              | Choose to generate default bindings and mappings.     |               |
| <ul><li>Enterprise Applications</li><li>Install New Application</li></ul> | Generate Default Bindings                             |               |
| Resources                                                                 | Override:                                             |               |
| E Security                                                                | O not override existing bindings                      |               |
| Environment                                                               | Override existing bindings                            |               |
| System administration                                                     | - Makural Harak                                       |               |
| Monitoring and Tuning                                                     | Do pot use default virtual best same for Web modules  |               |
|                                                                           |                                                       |               |
| Service integration                                                       | Use default virtual host name for Web modules:        |               |
| UDDI                                                                      | default_host                                          |               |
|                                                                           | Specific bindings file<br>Browse                      |               |
|                                                                           | Previous Next Cancel                                  |               |
|                                                                           |                                                       |               |
|                                                                           |                                                       |               |
|                                                                           |                                                       |               |
|                                                                           |                                                       |               |
| 🙆 Done                                                                    |                                                       | Scal intranet |

Select <u>Next</u>.

| WebSphere Administrative Console                                          | Microsoft Internet Explorer                                                                                                    | _ 7 🔀          |
|---------------------------------------------------------------------------|----------------------------------------------------------------------------------------------------|----------------|
| Eile Edit View Favorites Tools Help                                       |                                                                                                    |                |
| 🌀 Back 🝷 🐑 🔺 🛃 🏠                                                          | 🔎 Search 🤺 Favorites 🚱 😥 - 🌺 🖂 - 📙 🖇 🚇                                                                                                    |                |
| Address Address Address Address Address                                   | /secure/logon.do                                                                                                    | 🗸 🏹 🖌          |
| i Links 🗃 dc4asf(ASF Entry Page) 👸 dc4asf(R                               | ational) 🕘 dc4asf(Tomcat) 🔞 dc4asfmanfred on boerex1                                                                                                    |                |
| Welcome och   Logout   Support                                            | Help                                                                                                    |                |
| = Welcome                                                                 | Enterprise Applications                                                                                                    | Close page     |
| Guided Activities                                                         |                                                                                                    |                |
| 🗄 Servers                                                                 | Application Security Warnings                                                                                                    | r              |
| Applications                                                              | Analysis of this application resulted in the following security warnings.                                                                                    |                |
| <ul><li>Enterprise Applications</li><li>Install New Application</li></ul> | The contents of the was.policy file - //                                                                                                    |                |
| Resources                                                                 | // Template policy file for enterprise application. // Extra permissions can be added if required by the enterprise application.                             |                |
| E Security                                                                | // // NOTE: Syntax errors in the policy files will cause the enterprise application FAIL to start.                                                           |                |
| Environment                                                               | // Extreme care should be taken when editing these policy files. It is advised to use<br>// the policytool provided by the 1DK for editing the policy files. |                |
| System administration                                                     | // (WAS_HOME/java/jre/bin/policytool).                                                                                                    |                |
| Monitoring and Tuning                                                     | arost radeBace "filest (poplication)" (                                                                                                    |                |
|                                                                           | <pre>grant codebase mets(apprication) { };</pre>                                                                                                    |                |
| Service integration                                                       | grant codeBase "file:\${jars}" {                                                                                                    |                |
| E UDDI                                                                    | grant codeBase "file:\${connectorComponent}" { } grant codeBase "file:\${webComponent}" { } grant codeBase "file:\${ejbComponent}" { } Continue Cancel       |                |
| Cone Cone                                                                 |                                                                                                    | Sccal intranet |

Select Continue.

### Install new application (Step 1)

Fill in the required fields (installation directory, application name, class reloading).

#### Directory to install application:

If you do not enter an installation directory, WAS will install the application under the default directory:

APP\_INSTALL\_ROOT/xxxxx/dc4asf12.ear

where

• APP INSTALL ROOT is a path map variable which for example is set to

/usr2/WebSphere/AppServer60/profiles/server1/installedApps/

- 'xxxxx' is the cell name and
- 'dc4asf12' is the application name.

#### **Application Name:**

Specify a unique name, for example 'dc4asf12'.

#### **Class Reloading:**

Do not enable class reloading.

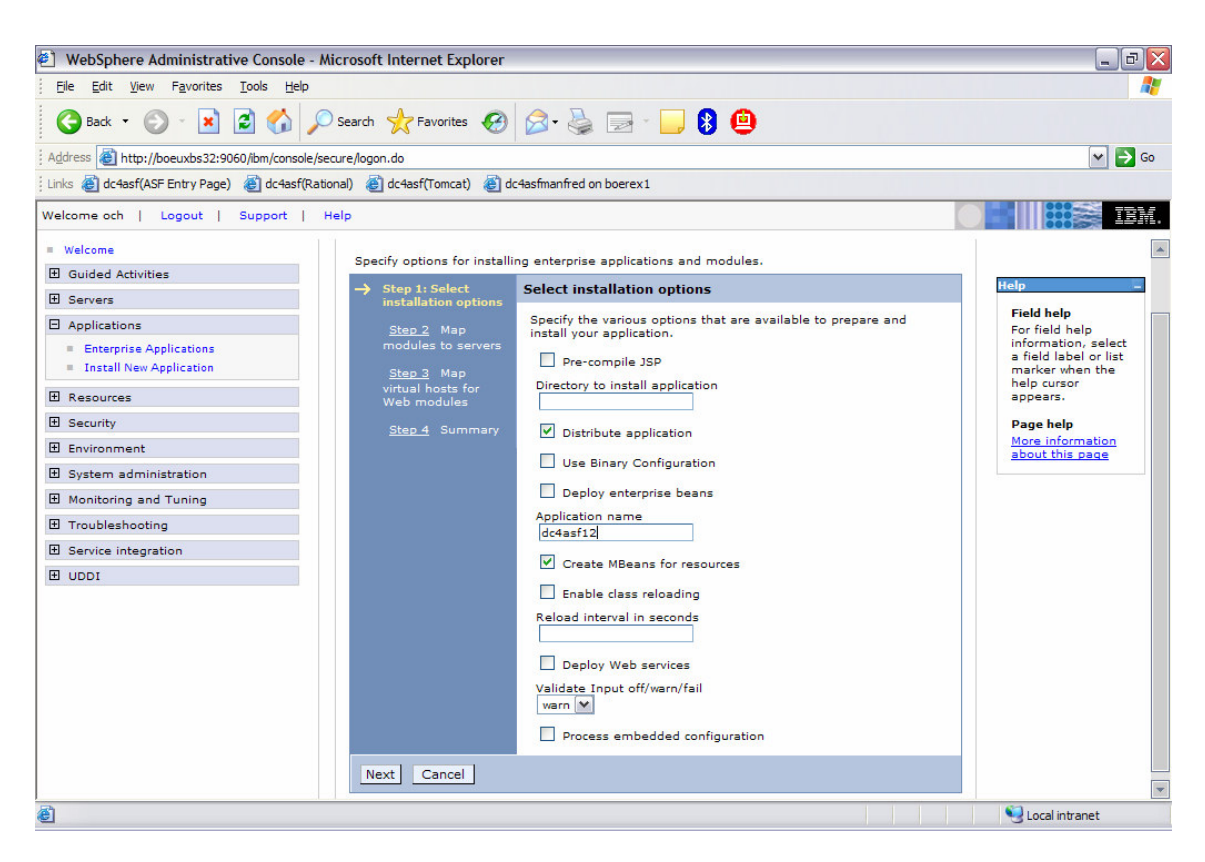

Select Next to finish Step 1 and go to Step 2.

## Install new application (Step 2)

| WebSphere Administrative Console -                                           | Micros     | oft Internet Explorer                        |                    |                            |                                                  |                                                                                                    | _ 0 🗙                                           |
|------------------------------------------------------------------------------|------------|----------------------------------------------|--------------------|----------------------------|--------------------------------------------------|----------------------------------------------------------------------------------------------------|-------------------------------------------------|
| <u>File E</u> dit <u>V</u> iew F <u>a</u> vorites <u>T</u> ools <u>H</u> elp |            |                                              |                    |                            |                                                  |                                                                                                    |                                                 |
| 🌀 Back 🝷 🕥 🐇 😰 🏠 🍃                                                           | Sear       | ch 🤺 Favorites 🥝                             | <b>3</b> - i       | s 🛛                        | - 🔜 8 😐                                          |                                                                                                    |                                                 |
| Address 🛃 http://boeuxbs32:9060/ibm/console/                                 | /secure/lo | ogon.do                                      |                    |                            |                                                  |                                                                                                    | 🛩 🄁 Go                                          |
| Links 🍓 dc4asf(ASF Entry Page) 🛛 dc4asf(Ra                                   | ational)   | 🍯 dc4asf(Tomcat) 🛛 💩 dc                      | 4asfmanfr          | ed on boere:               | ×1                                               |                                                                                                    |                                                 |
| Welcome och   Logout   Support                                               | Help       |                                              |                    |                            |                                                  |                                                                                                    | IEM.                                            |
| = Welcome                                                                    | Enter      | rorise Applications                          |                    |                            |                                                  |                                                                                                    | Close page                                      |
| Guided Activities                                                            | Erreer     |                                              |                    |                            |                                                  |                                                                                                    |                                                 |
| E Servers                                                                    | Inst       | tall New Application                         |                    |                            |                                                  |                                                                                                    |                                                 |
| Applications                                                                 | s          | pecify options for installin                 | ng enterp          | rise applica               | ations and modules.                              |                                                                                                    |                                                 |
| <ul><li>Enterprise Applications</li><li>Install New Application</li></ul>    |            | <u>Step 1</u> Select<br>installation options | Map m              | odules to                  | servers                                          |                                                                                                    |                                                 |
| E Resources                                                                  |            | Step 2: Map                                  | Specify            | targets su<br>ed in your   | ch as application set<br>application. Modules    | rvers or clusters of application servers where yo<br>s can be installed on the same application serv | ou want to install th<br>ver or dispersed am    |
| Security                                                                     |            | modules to servers                           | applica<br>The pli | tion server                | s. Also, specify the V<br>guration file (plugin- | Web servers as targets that will serve as router<br>cfg.xml) for each Web server is generated bas    | rs for requests to th<br>sed on the application |
| Environment                                                                  |            | <u>Step 3</u> Map<br>virtual hosts for       | routed             | through it.                |                                                  |                                                                                                    |                                                 |
| System administration                                                        |            | Web modules                                  | Web                | ers and Ser<br>Sphere:cell | vers:<br>I=boeuxbs32Node01                       | Cell,node=boeuxbs32Node01,server=server1                                                             |                                                 |
| Monitoring and Tuning                                                        |            | <u>Step 4</u> Summary                        | Web                | Sphere:cell                | =boeuxbs32Node01                                 | Cell,node=webserver1_node,server=webserver                                                           | 1 Apply                                         |
|                                                                              |            |                                              |                    | 6                          |                                                  |                                                                                                    |                                                 |
| Service integration                                                          |            |                                              | Select             | Module                     | URI                                              | Server                                                                                               |                                                 |
| IDDI                                                                         |            |                                              |                    | dc4asf12                   | dc4asf12.war,WEB-<br>INF/web.xml                 | WebSphere:cell=boeuxbs32Node01Cell,node                                                              | =boeuxbs32Node0                                 |
|                                                                              |            | Previous Next C                              | Cancel             |                            |                                                  |                                                                                                    |                                                 |
|                                                                              | 4          |                                              |                    |                            |                                                  |                                                                                                    | Þ                                               |
| Done                                                                         |            |                                              |                    |                            |                                                  | Si Loca                                                                                              | al intranet                                     |

Select Next to finish Step 2 and go to Step 3.

## Install new application (Step 3)

| WebSphere Administrative Console -                                                                                                    | Microsoft Internet Explore                                                                                                    | r                                                                                                    |                                                                                                   | _ 7 🛛                                                                                          |
|----------------------------------------------------------------------------------------------------|----------------------------------------------------------------------------------------------------|----------------------------------------------------------------------------------------------------|---------------------------------------------------------------------------------------------------|------------------------------------------------------------------------------------------------|
| Eile Edit View Favorites Tools Help                                                                                                    |                                                                                                    |                                                                                                    |                                                                                                   | ali ali ali ali ali ali ali ali ali ali                                                        |
| 🌀 Back 🝷 🕥 - 💌 🖻 🐔 🔎                                                                                                    | 🔵 Search 👷 Favorites                                                                                                    | ) 🔕 🕞 🛯 🖉 ا                                                                                                    | 0                                                                                                 |                                                                                                |
| Address 🕘 http://boeuxbs32:9060/ibm/console/                                                                                                    | secure/logon.do                                                                                                    |                                                                                                    |                                                                                                   | 🕶 🏓 Go                                                                                         |
| Links 💩 dc4asf(ASF Entry Page) 🏼 dc4asf(Ra                                                                                                    | tional) 🍯 dc4asf(Tomcat) 🍯                                                                                                    | dc4asfmanfred on boerex1                                                                                                    |                                                                                                   |                                                                                                |
| Welcome och   Logout   Support                                                                                                    | Help                                                                                                    |                                                                                                    |                                                                                                   | IEM.                                                                                           |
| = Welcome                                                                                                    | Enterprise Applications                                                                                                    |                                                                                                    |                                                                                                   | Close page                                                                                     |
| Guided Activities                                                                                                    | Install New Application                                                                                                    |                                                                                                    | ?                                                                                                 | _ Help _                                                                                       |
| Servers                                                                                                    |                                                                                                    |                                                                                                    |                                                                                                   | Field help                                                                                     |
| Applications                                                                                                    | Specify options for insta                                                                                                    | alling enterprise applications and mod                                                                                                    | dules.                                                                                            | For field help                                                                                 |
| Enterprise Applications                                                                                                    | Step 1 Select                                                                                                    | Map virtual hosts for Web mo                                                                                                    | odules                                                                                            | a field label or list                                                                          |
| Install New Application      Resources      Security      Environment      System administration      Monitoring and Tuning      Troubleshooting      Service integration      UDDI | Installation options       Step 2     Map       modules to servers       →     Step 3: Map virtual hosts for Web modules       Step 4     Summary       Previous     Next | Specify the virtual host where you<br>contained in your application. Yo<br>same virtual host or disperse the<br>Apply Multiple Mappings<br>Select Web module<br>V dc4asf12<br>Cancel | u want to install the Web modules<br>nu can install Web modules on the<br>am among several hosts. | marker when the<br>help cursor<br>appears.<br>Page help<br>More information<br>about this page |
| 🙆 Done                                                                                                    |                                                                                                    |                                                                                                    |                                                                                                   | S Local intranet                                                                               |

No updates are required for Step 3. Select <u>Next</u> to finish Step 3 and go to Step 4.

### Install new application (Step 4)

| WebSphere Administrative Console -                                           | Microsoft Internet Explorer                  |                                                                                                    |                                                                                                    | _ 2                                   |
|------------------------------------------------------------------------------|----------------------------------------------|----------------------------------------------------------------------------------------------------|----------------------------------------------------------------------------------------------------|---------------------------------------|
| <u>File E</u> dit <u>V</u> iew F <u>a</u> vorites <u>T</u> ools <u>H</u> elp |                                              |                                                                                                    |                                                                                                    |                                       |
| 🔾 🔂 Back 🔹 🕥 - 💌 💋                                                           | 🔵 Search 🤺 Favorites                         | 🖉 - 🌺 🖂 - 📙 🚯 🚇                                                                                                    |                                                                                                    |                                       |
| Address Address Address Address Address                                      | secure/logon.do                              | No.                                                                                                    |                                                                                                    | 🗸 🏓 Co                                |
| Links 💰 dc4asf(ASF Entry Page) 💰 dc4asf(Ra                                   | itional) 🏽 dc4asf(Tomcat) 🖉 d                | :4asfmanfred on boerex1                                                                                                    |                                                                                                    |                                       |
| Welcome och   Logout   Support                                               | Help                                         |                                                                                                    |                                                                                                    | III III III III III III               |
| = Welcome                                                                    |                                              |                                                                                                    |                                                                                                    |                                       |
| Guided Activities                                                            | Enterprise Applications                      |                                                                                                    |                                                                                                    | Close page                            |
| Servers                                                                      | Install New Application                      |                                                                                                    | 2 =                                                                                                   | Help –                                |
|                                                                              | Constitutions for test-10                    |                                                                                                    |                                                                                                    | Field help                            |
| = Enterplies Applications                                                    | Specify options for installi                 | ng enterprise applications and modules.                                                                                                    |                                                                                                    | For field help<br>information, select |
| Install New Application                                                      | <u>Step 1</u> Select<br>installation options | Summary                                                                                                    |                                                                                                    | a field label or list                 |
|                                                                              |                                              | Summary of installation options                                                                                                    |                                                                                                    | help cursor                           |
| 🗄 Resources                                                                  | <u>Step 2</u> Map<br>modules to servers      | Options                                                                                                    | Values                                                                                                | appears.                              |
| E Security                                                                   | Ch 2 M                                       | Use Binary Configuration                                                                                                    | No                                                                                                    | Page help                             |
| Environment                                                                  | virtual hosts for                            | Create MBeans for resources                                                                                                    | Yes                                                                                                   | about this page                       |
| System administration                                                        | Web modules                                  | Cell/Node/Server                                                                                                    | Click here                                                                                            |                                       |
| Monitoring and Tuning                                                        | → Step 4: Summary                            | Reload interval in seconds                                                                                                    | 30                                                                                                    |                                       |
|                                                                              |                                              | Enable class reloading                                                                                                    | Yes                                                                                                   |                                       |
| Service integration                                                          |                                              | Process embedded configuration                                                                                                    | No                                                                                                    |                                       |
|                                                                              |                                              | Application name                                                                                                    | dc4asf12                                                                                              |                                       |
| E 0001                                                                       |                                              | Validate Input off/warn/fail                                                                                                    | warn                                                                                                  |                                       |
|                                                                              |                                              | Directory to install application                                                                                                    |                                                                                                    |                                       |
|                                                                              |                                              | Distribute application                                                                                                    | Yes                                                                                                   |                                       |
|                                                                              |                                              | Deploy Web services                                                                                                    | No                                                                                                    |                                       |
|                                                                              |                                              | Pre-compile JSP                                                                                                    | No                                                                                                    |                                       |
|                                                                              |                                              | Deploy enterprise beans                                                                                                    | No                                                                                                    |                                       |
|                                                                              |                                              | No application modules were mapped<br>plug-in configuration file (plugin-cfg.xml)<br>generated based on the application modu<br>it, therefore no Web server will route requ | to Web servers. The<br>for each Web server is<br>les which are mapped to<br>ests to this application. |                                       |
| Done                                                                         |                                              |                                                                                                    |                                                                                                    | 🧐 Local intranet                      |

Check the settings on this page and select  $\underline{Finish}$  to start the installation of your application. When the installation of the application has been completed it must be <u>saved</u> in the master configuration.

### Start the application

Open <u>Applications</u> > <u>Enterprise Application</u>, select your dc4asf12 application, and select <u>Start</u> to start the application.

## 3 Activation of Dictionaries for Spellchecking

To activate the dictionaries for spellchecking invoke the servlet application "DocASFServerConfigServlet" using the Microsoft Internet Explorer. Ask the ASF administrator(s) which dictionaries should be active.

| ASF Server Configuration - Microsoft        | Internet Explorer                                                                                                    |                     |
|---------------------------------------------|----------------------------------------------------------------------------------------------------|---------------------|
| <u>File Edit View Favorites Tools H</u> elp |                                                                                                    | A.                  |
| 🔇 Back 🝷 🕥 - 💌 😰 🏠 🏓                        | 🛇 Search 🤺 Favorites 🤣 🔗 - 🌺 🔜 - 📙 🖇 😐                                                                                                    |                     |
| Address http://boeuxbs32/dc4asf12/DocASF    | ServerConfigServlet                                                                                                    | 🛩 🋃 Go              |
| Links 🙋 dc4asf(ASF Entry Page) 💩 dc4asf(Ra  | ational) 👌 dc4asf(Tomcat) 👸 dc4asfmanfred on boerex1                                                                                                    |                     |
| ASF servlet     Dictionaries                |                                                                                                    | <b>^</b>            |
|                                             | Dictionaries                                                                                                    |                     |
| Spell check enabled                         |                                                                                                    |                     |
| Dictionary path                             |                                                                                                    |                     |
| Dictionaries                                | Danish<br>German (Old spelling)<br>German (New spelling)<br>Swiss German<br>Spanish<br>French<br>Dutch Traditional<br>Dutch Permissive<br>UK English<br>US English |                     |
| Customer specific OK Reset Help             | : data                                                                                                    |                     |
| 🙆 Done                                      |                                                                                                    | V<br>Local intranet |

Select OK.

Stop and Start your application using the WebSphere Administrative Console.

### 4 Enable MQ Connection

To enable the MQ connection between server and host you must have installed WebSphere MQ as JMS provider. For more information refer to:

http://publib.boulder.ibm.com/infocenter/wasinfo/v6r0/topic/com.ibm.websphere.base.doc/info/aes/ae/t mj\_instm.html

Set the MQJMS\_LIB\_ROOT environment variable to the directory where WebSphereMQ\Java\lib is installed. IBM WebSphere Application Server uses the MQJMS\_LIB\_ROOT to locate the WebSphere MQ libraries for the WebSphere MQ JMS Provider.

Open Environment > WebSphere Variables

Set the MQ\_INSTALL\_ROOT environment variable to your WebSphere MQ installation path (e.g. /usr/mqm) and the MQJMS\_LIB\_ROOT to \${MQ\_INSTALL\_ROOT}/java/lib.

| WebSphere Administrative Console - M                    | 🕘 WebSphere Administrative Console - Microsoft Internet Explorer 📃 🖬 🔀 |                                           |                                           |                             |  |  |  |  |  |
|---------------------------------------------------------|------------------------------------------------------------------------|-------------------------------------------|-------------------------------------------|-----------------------------|--|--|--|--|--|
| Ele Edit View Favorites Iools Help  🧗                   |                                                                        |                                           |                                           |                             |  |  |  |  |  |
| 🚱 Back 🝷 🐑 🔺 🛃 🏠 🔎                                      | 🔇 Back 🔹 🐑 🔹 😰 🏠 🔎 Search 🤺 Favorites 🤣 😥 - 🌺 🚍 - 📴 🖇 😐                |                                           |                                           |                             |  |  |  |  |  |
| Address Address Address Address Address Address Address | ecure/log                                                              | on.do                                     |                                           | 💌 🄁 Go                      |  |  |  |  |  |
| Links 💩 dc4asf(ASF Entry Page) 👹 dc4asf(Rat             | tional) 🤞                                                              | dc4asf(Tomcat) 💰 dc4asfmanfred on boerex1 |                                           |                             |  |  |  |  |  |
| Welcome och   Logout   Support                          | Help                                                                   |                                           |                                           | o e III 👬 😹 IEM.            |  |  |  |  |  |
| Welcome     Guidad Activities                           |                                                                        | CONNECTOR INSTALL ROOT                    | \${USER_INSTALL_ROOT}/installedConnectors | cells:boeuxbs32Node01Cell:n |  |  |  |  |  |
| Servers                                                 |                                                                        | DB2390 JDBC DRIVER PATH                   |                                           | cells:boeuxbs32Node01Cell:n |  |  |  |  |  |
| Applications     Resources                              |                                                                        | DB2UNIVERSAL JDBC DRIVER NATIVEPATH       |                                           | cells:boeuxbs32Node01Cell:n |  |  |  |  |  |
| E Security                                              |                                                                        | DB2UNIVERSAL JDBC DRIVER PATH             |                                           | cells:boeuxbs32Node01Cell:n |  |  |  |  |  |
| Environment                                             |                                                                        | DB2 JDBC DRIVER PATH                      |                                           | cells:boeuxbs32Node01Cell:n |  |  |  |  |  |
| WebSphere Variables     Shared Libraries                |                                                                        | DEPLOY TOOL ROOT                          | \${WAS_INSTALL_ROOT}/deploytool/itp       | cells:boeuxbs32Node01Cell:n |  |  |  |  |  |
| Replication domains                                     |                                                                        | DRIVER PATH                               | \${WAS_INSTALL_ROOT}                      | cells:boeuxbs32Node01Cell:n |  |  |  |  |  |
| System administration                                   |                                                                        | INFORMIX JDBC DRIVER PATH                 |                                           | cells:boeuxbs32Node01Cell:n |  |  |  |  |  |
| Monitoring and Tuning                                   |                                                                        | JAVA HOME                                 | /usr2/WebSphere/AppServer60/java          | cells:boeuxbs32Node01Cell:n |  |  |  |  |  |
|                                                         |                                                                        | LOG ROOT                                  | \${USER_INSTALL_ROOT}/logs                | cells:boeuxbs32Node01Cell:n |  |  |  |  |  |
| Service integration     UDDI                            |                                                                        | MOJMS LIB ROOT                            | \${MQ_INSTALL_ROOT}/java/lib              | cells:boeuxbs32Node01Cell:n |  |  |  |  |  |
|                                                         |                                                                        | MQ INSTALL ROOT                           | /usr/mgm                                  | cells:boeuxbs32Node01Cell:n |  |  |  |  |  |
|                                                         |                                                                        | MSSOLSERVER JDBC DRIVER PATH              |                                           | cells:boeuxbs32Node01Cell:n |  |  |  |  |  |
|                                                         |                                                                        | ORACLE JDBC DRIVER PATH                   |                                           | cells:boeuxbs32Node01Cell:n |  |  |  |  |  |
|                                                         |                                                                        | OS400 NATIVE JDBC DRIVER PATH             |                                           | cells:boeuxbs32Node01Cell:n |  |  |  |  |  |
| ê                                                       |                                                                        |                                           |                                           | Succal intranet             |  |  |  |  |  |

Select Apply first and then select OK.

Save the changes to the master configuration.

After modifying the environment variables, you must stop and restart WebSphere Application Server.

### 5 Web Server Changes

### Using the IBM HTTP Server

### 5.1.1 Configure the WebSphere PLUGIN

#### Using Shared Object library " mod\_ibm\_app\_server\_http.so "

Make sure you have installed the Shared Object (SO) library mod\_ibm\_app\_server\_http.so. This SO is usually installed with WAS by selecting the HTTP server installation. It resides in the bin directory of the WAS installation.

#### Generate the configuration file "plugin6-cfg.xml"

Generate the plugin configuration file "plugin6-cfg.xml" using the WebSphere Administrative Console. For more information refer to

http://publib.boulder.ibm.com/infocenter/ieduasst/v1r1m0/index.jsp

chapter "Create Web Server Definition and Map Applications"

### 5.1.2 Configure the IBM HTTP Server

You need to configure your IBM HTTP Server to run properly with DC4ASF. Proceed as follows:

a) Open the HTTP server configuration file "httpd.conf". Usually it is located in the conf directory of the HTTP server installation.

b) Verify that the Shared Object (SO) library points to the configuration file "plugin6-cfg":

LoadModule was\_ap20\_module /usr2/WebSphere/Plugins60/bin/mod\_was\_ap20\_http.so WebSpherePluginConfig /usr2/WebSphere/AppServer60/profiles/server1/config/cells/boeuxbs32Node01Cell/nodes/webserver1\_node/servers/webserver1/plugincfg.xml

c) If you changed the file "httpd.conf" then restart the HTTP server to activate the changes.

### Using the Microsoft Internet Information Server (IIS)

### 6 Configure the Connections

To define the server-host connections in DocNetworkConfiguration.xml invoke the servlet application "DocASFNetworkConfigServlet" using the Microsoft Internet Explorer. Specify the queue manager, the server reply queue, the server request queue, the IMS transaction code or the IMS transaction code prefix, the defined RACF user ID used for IMS logon, the corresponding password and the MQ wait interval.

Press button OK to save your changes.

#### Note:

- The password specified will be encrypted and stored in file "hnp.txt" in the /config subdirectory.
- Do not specify the host reply queue and the host queue manager if within one MQ system (server reply queue and server request queue are both local). If you go to IMS via different MQ systems (you have remote queues and channel definitions) you must specify the host queue manager and the host reply queue. Both are in the target system which is connected to your IMS system.
- If you specify a IMS transaction code prefix xxx, the transaction code for preview requests is set to xxxV, the transaction code for quick preview requests is set to xxxQ and the transaction code for all other requests is set to xxxE.
- If you specify a IMS transaction code, this transaction code is used for all requests.

| Additional connections - Microso                                         | ft Internet Explorer                                                               |                                 | _ D 🔀  |
|--------------------------------------------------------------------------|------------------------------------------------------------------------------------|---------------------------------|--------|
| <u>File E</u> dit <u>V</u> iew F <u>a</u> vorites <u>T</u> ools <u>F</u> | jelp                                                                               |                                 | A.     |
| 🌀 Back 🔹 🕥 - 💌 💋 🏠                                                       | 🔎 Search 🤺 Favorites 🚱 🔗 🍓 📄                                                       | - 🔜 🖇 🚇                         |        |
| dress http://boeuxbs32/dc4asf12/Doo                                      | ASFNetworkConfigProcessServlet                                                     |                                 | 🛩 🋃 Go |
| nks 👸 dc4asf(ASF Entry Page)  🥘 dc4a                                     | sf(Rational) 👸 dc4asf(Tomcat) 👸 dc4asfmanfred on boerex                            | 1                               |        |
| Additic<br>V 1.2.2.1.1<br>Licensed M                                     | onal connections<br>601<br>aterials - Property of IBM 5655-002 (C) Copyright IBM ( | Corp. 2003 All Rights Reserved. |        |
|                                                                          | MSMQ connection configuration                                                      | ion                             |        |
| Host nickname                                                            | Host connec                                                                        | tion data                       |        |
|                                                                          | Connection type                                                                    | IMSMQ                           |        |
|                                                                          | Conversational IMS Processing                                                      |                                 |        |
|                                                                          | Host reply queue                                                                   |                                 |        |
|                                                                          | Host queue manager                                                                 |                                 | =      |
|                                                                          | Server queue manager                                                               | QE71                            |        |
|                                                                          | Server reply queue                                                                 | REPLY.ASF33I8                   |        |
| sc1I8mq                                                                  | Server request queue                                                               | ASF33I8.ALIAS                   |        |
|                                                                          | XCode prefix                                                                       |                                 |        |
|                                                                          | XCode                                                                              | FSNE                            |        |
|                                                                          | RACF user ID                                                                       | IMSuser                         |        |
|                                                                          | New Password                                                                       | •••••                           | L      |
|                                                                          |                                                                                    |                                 |        |
|                                                                          | Confirm new password                                                               | •••••                           |        |

Stop and Start your application in the WebSphere Administrative Console.

## 7 Single Configuration File

If you are running DC4ASF in a multi-node environment or you have more than one instance of DC4ASF but you want to have only one set of configuration files, perform the following steps:

• Create two WebSphere variables

Open <u>Environment</u> > <u>WebSphere Variables</u> > <u>New</u>

Create the variables DC4ASF\_CONFIGHOME and DC4ASF\_DATAHOME and set the values for example to /usr2/WebSphere/AppServer60/dc4asfhome/confighome and /usr2/WebSphere/AppServer60/dc4asfhome/datahome

| WebSphere Administrative Console - Administrative Console - Administ | Microsoft Internet Explorer                                                                                                    | _ 2 ×                                    |
|----------------------------------------------------------------------------------------------------|----------------------------------------------------------------------------------------------------|------------------------------------------|
| Eile Edit View Favorites Tools Help                                                                                                    |                                                                                                    |                                          |
| 🌀 Back 🝷 🕥 - 💌 🗟 🟠 🎉                                                                                                    | D Search 📌 Favorites 🕢 🔗 🎍 🖂 - 📙 🖇 🚇                                                                                                    |                                          |
| Address Address Address Address Address                                                                                                    | ecure/logon.do                                                                                                    | 🛩 🄁 Go                                   |
| i Links 🙋 dc4asf(ASF Entry Page) 💩 dc4asf(Ra                                                                                                    | tional) 👩 dc4asf(Tomcat) 🧃 dc4asfmanfred on boerex1                                                                                                    |                                          |
| Welcome och   Logout   Support                                                                                                    | Help                                                                                                    | <b>IBM.</b>                              |
| = Welcome                                                                                                    | WebSphere Variables                                                                                                    | Close page                               |
| Guided Activities                                                                                                    | WebSphere Variables ? -                                                                                                    | Help –                                   |
| E Servers                                                                                                    | WebSphere Variables > New                                                                                                    | Field help                               |
| Applications                                                                                                    | Substitution variables allow specifying a level of indirection for values defined in the system, such                                                                                              | For field help<br>information, select    |
| Resources                                                                                                    | as filesystem roots. Variables can be defined at the server, node, or cell level. When variables in<br>different scopes have the same name, the order of resolution is server variables, then node | a field label or list<br>marker when the |
| E Security                                                                                                    | variables, then cell variables.                                                                                                    | help cursor<br>appears.                  |
| Environment                                                                                                    | Configuration                                                                                                    | Page belo                                |
| <ul> <li>Virtual Hosts</li> <li>WebSphere Variables</li> <li>Shared Libraries</li> <li>Replication domains</li> <li>Naming</li> </ul>                                                                                                    | General Properties  * Name DC4ASF_CONFIGHOME                                                                                                    | More information<br>about this page      |
| System administration                                                                                                    | Value                                                                                                    |                                          |
| Monitoring and Tuning                                                                                                    | Dessible                                                                                                    |                                          |
|                                                                                                    |                                                                                                    |                                          |
| Service integration                                                                                                    |                                                                                                    |                                          |
| H UDDI                                                                                                    |                                                                                                    |                                          |
|                                                                                                    | Apply OK Reset Cancel                                                                                                    |                                          |
| ê                                                                                                    |                                                                                                    | Scal intranet                            |

• Create the three directories

\$(CONFIG\_HOME)like /usr2/WebSphere/AppServer60/dc4asfhome/confighome\$(DATA\_HOME)/loglike /usr2/WebSphere/AppServer60/dc4asfhome/datahome/log\$(DATA\_HOME)/previewlike /usr2/WebSphere/AppServer60/dc4asfhome/datahome/preview

• Copy the configuration files

DocConfiguration.xml DocNetworkConfiguration.xml DocXSLConversion.xml DocSpellCheckConfiguration.xml hnp.txt

From \$(APP\_INSTALL\_ROOT)/boeuxbs32Node01Cell/dc4asf12.ear/dc4asf12.war/internals/config to \$(CONFIG\_HOME)

• Change the configuration.xml as follows:

#### <Network>

<ConfigFile>\$(CONFIG\_HOME)/DocNetworkConfiguration.xml</ConfigFile></Network>

```
<XSLConversion>
<HTMLPath>xsl</HTMLPath>
<ConfigFile>$(CONFIG_HOME)/DocXSLConversion.xml</ConfigFile>
</XSLConversion>
```

<Logging enable="Y">

```
<GenericName>$(DATA_HOME)/log/logfile</GenericName>
<Extension>.log</Extension>
<NumberOfGenerations>10</NumberOfGenerations>
<Filesize>3096</Filesize>
<Recordlength>330</Recordlength>
```

</Logging>

```
<Tracing enable="Y" sessiontrace="N">
<GenericName>$(DATA_HOME)/log/trcfile</GenericName>
<Extension>.trc</Extension>
<Recordlength>3300</Recordlength>
```

### 8 Protect access to the Configuration Servlets

To restrict the access to the configuration servlets for DC4ASF two prerequisites must be met:

• "Global Security" of the WebSphere Application Server (WAS) is enabled.

For more information refer on "Global Security" visit the online help of the WebSphere Application Server.

• At least DC4ASF maintenance level 1.2.2.5 is installed.

If the prerequisites are met, follow the steps below:

Open <u>Applications</u> > <u>Enterprise Applications</u> > <u>dc4asf12</u> > <u>Additional properties</u> > <u>Map security roles to users/groups</u>

Select the role "dc4asfconfig" and click the button <u>Lookup users</u>. Type in a limit and a search pattern for users and click the button <u>Search</u>. Select the users and click on the button with the arrows to move them to the "Selected" list. Press <u>OK</u>. Then click the button <u>Lookup groups</u>. Type in a limit and a search pattern for groups and click the button <u>Search</u>. Select those groups to whom the selected users belong to and click on the button with the arrows to move them to the "Selected" list. Press <u>OK</u>. Press again OK.

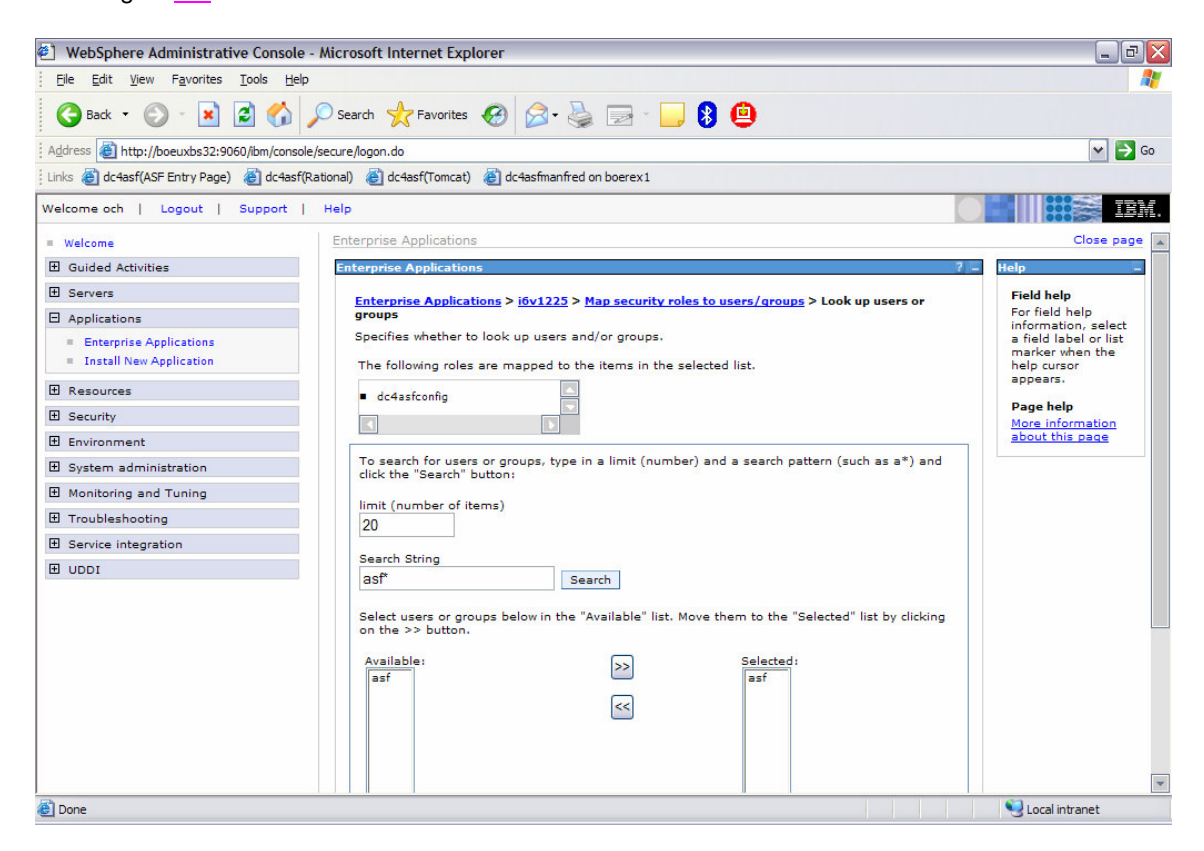

Save the changes to the master configuration, then Stop and Start the WebSphere Application Server.

To verify the successful implementation of security launch both the DC4ASF configuration servlet DocASFServerConfigServlet and the DC4ASF network configuration servlet DocASFNetworkConfigServlet. You will be prompted to enter your user ID and password.

### 9 AFP Resources

To make the AFP resources (page segments and overlays) available on the server for resolution during "Print Preview" requests perform the following Steps:

• Copy the page segments from the host system (for example via ftp) into the directory

\$(APP\_INSTALL\_ROOT)/boeuxbs32Node01Cell/dc4asf12.ear/dc4asf12.war/AFPResources/pseg

The page segments must have the extension "**psg**" (lower case and the names must be in upper case).

• Copy the overlays from the host system (for example via ftp) into the directory

\$(APP\_INSTALL\_ROOT)/boeuxbs32Node01Cell/dc4asf12.ear/dc4asf12.war/AFPResources/ovl

The overlays must have the extension "**oly**" (lower case and the names must be in upper case).

• To define the server URL in DocConfiguration.xml invoke the servlet application "DocASFServerConfigServlet" using the Microsoft Internet Explorer. Specify your server URL in the Preview AFP Section.

| ۲       | ASF Server Configu                          | ration - Microsoft Internet Explorer     |                              |                                           | _ 2 🛛    |
|---------|---------------------------------------------|------------------------------------------|------------------------------|-------------------------------------------|----------|
| ) E     | ile <u>E</u> dit <u>V</u> iew F <u>a</u> vo | orites <u>T</u> ools <u>H</u> elp        |                              |                                           |          |
| (       | 🕃 Back 🔹 🕥 -                                | 🖹 💈 🏠 🔎 Search 👷 Favorites               | • 🚱 🔗 - 🎽 🖬 - 🚺              | 8 😐                                       |          |
| Ad      | dress http://boeuxb                         | s32/dc4asf12/DocASFServerConfigServlet   |                              |                                           | 💙 🄁 Go   |
| Lin     | ks ど dc4asf(ASF Entry                       | Page) 🍯 dc4asf(Rational) 🍯 dc4asf(Tomcat | ) 👹 dc4asfmanfred on boerex1 |                                           |          |
|         |                                             | Preview HTML path preview                | 1                            |                                           | <b>^</b> |
|         |                                             |                                          | Transfor                     | rmation list                              |          |
|         |                                             | Selection                                |                              | Values                                    |          |
|         |                                             |                                          | Extension                    | afp                                       |          |
|         |                                             |                                          | Transformation class         |                                           |          |
|         |                                             | AFP                                      | Transformation path          | II/dc4asf12.ear/dc4asf12.war/AFPResources |          |
|         |                                             |                                          | Transformation command       |                                           |          |
|         |                                             |                                          | URL                          | http://boeuxbs32/dc4asf12/AFPResources    | =        |
|         |                                             |                                          | Extension                    | pdf                                       |          |
| Preview | Preview                                     |                                          | Transformation class         | com.ibm.doc.util.DocInfoPrintTransform    |          |
|         |                                             | InfoPrint PDF                            | Transformation path          |                                           |          |
|         |                                             |                                          | Transformation command       | pdfconvert.bat                            |          |
| <       |                                             |                                          |                              |                                           | >        |
| •       |                                             |                                          |                              | S Local                                   | intranet |

Press button OK to save your changes.

## **10 Installing a second Application**

The steps above describe how to install the application dc4asf12 in WebSphere Application Server.

# IBM recommends that you generate a second application instance of Document Connect for ASF for use by administrators, for example "dc4asf12test".

1. Perform the steps described in "Installation of the application" with the following changes:

In the paragraph "Preparing for the application installation" specify the following context root:

#### /dc4asf12test

In the paragraph "Install new application (Step 1)", use "dc4asftest12" as the application name.

2. Perform the steps described in "Configure the Connections"

## **11 Applying Maintenance**

Download the PTF containing a new war file into directory

/usr/swrepository/dc4asf/was60/war/1.2.2.1/ptfs

Open the WebSphere Administrative Console:

Open Application > Enterprise Application

<u>Stop</u> the applicable application, for example "dc4asf12test". Select application "dc4asf12test" and enter <u>Update</u>.

Enter the path (local path or server path) where the new DC4ASF zip file is located:

/usr/fsn/usr/swrepository/dc4asf/was60/war/1.2.2.1/ptfs/docnnnn.war

Enter the context root: "/dc4asf12test"

Note:

The context root must be the same as the context root entered during installation (see "Preparing for the application installation").

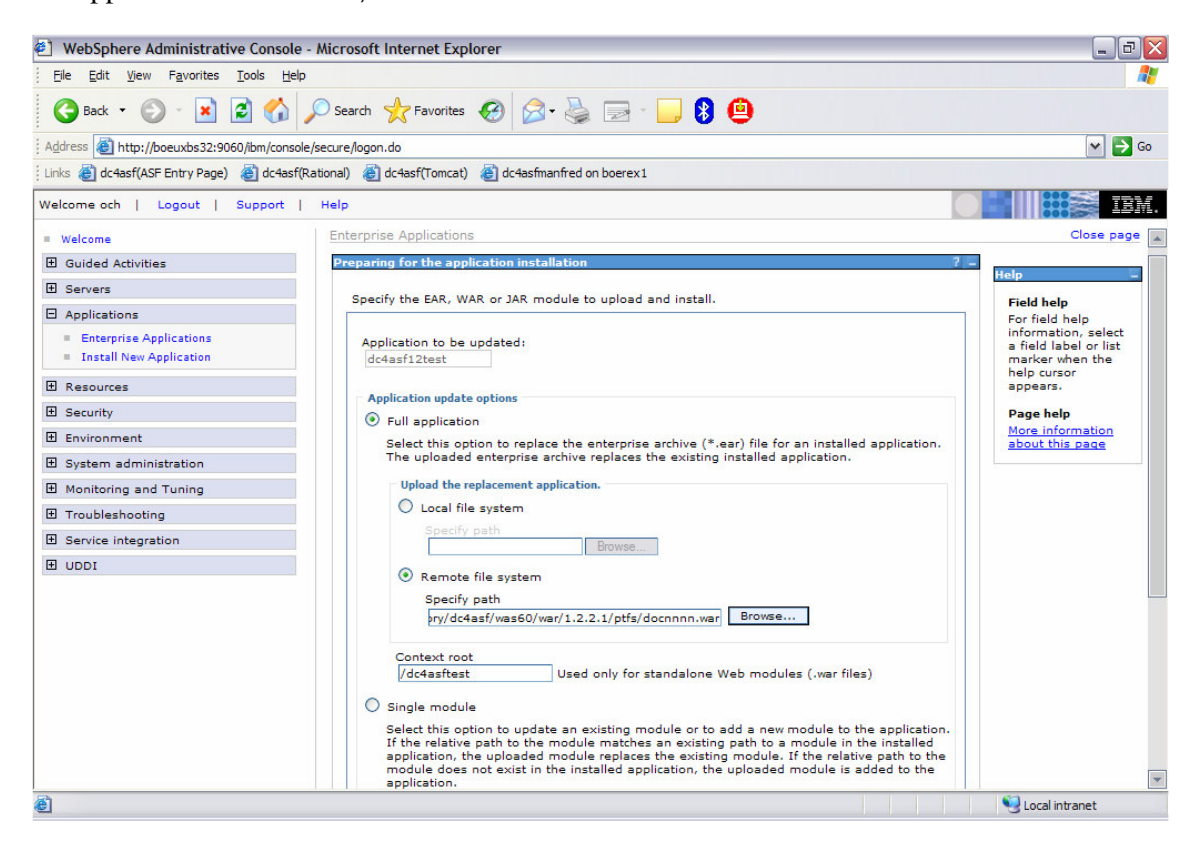

On each of the next panels select <u>Next</u> and finally select <u>Finish</u>. After the update of the application has been completed save the master configuration.

Open <u>Applications</u> > <u>Enterprise Application</u> and select your application dc4asf12test. Select <u>Start</u> to restart the application.